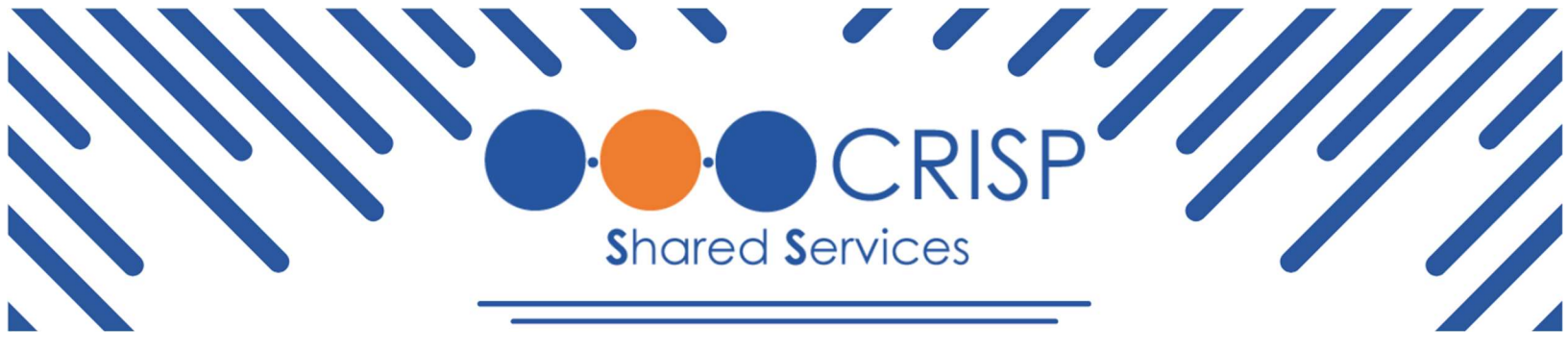

## InContext v.2.54 Release Notes

Deployment Date: Mon., Nov. 25

| Upcoming Changes                                                                      | HIEs impacted                                                      |
|---------------------------------------------------------------------------------------|--------------------------------------------------------------------|
| Dashboard Phase 2 - Customize User<br>Settings to Allow My Patient<br>Summary Default | WVHIN, CRISP MD, CRISP DC,<br>Connie, HEC-AK, SCeHA, CCRI,<br>USVI |
| Dashboard - Phase 2 - Limit Amount<br>of Tabs Pinnable                                | WVHIN, CRISP MD, CRISP DC,<br>Connie, HEC-AK, SCeHA, CCRI,<br>USVI |
| My Patient Summary Phase 2 -<br>Landing Page Display Language                         | WVHIN, CRISP MD, CRISP DC,<br>Connie, HEC-AK, SCeHA, CCRI,<br>USVI |

Dashboard Phase 2 – Customize User Settings to Allow My Patient Summary Default | Users will have the ability to set My Patient Summary as a default landing page when launching InContext.

Dashboard Phase 2 – Limit Amount of Tabs Pinnable | This update will make sure only 8 tables can be pinned. If more than 8 are pinned the

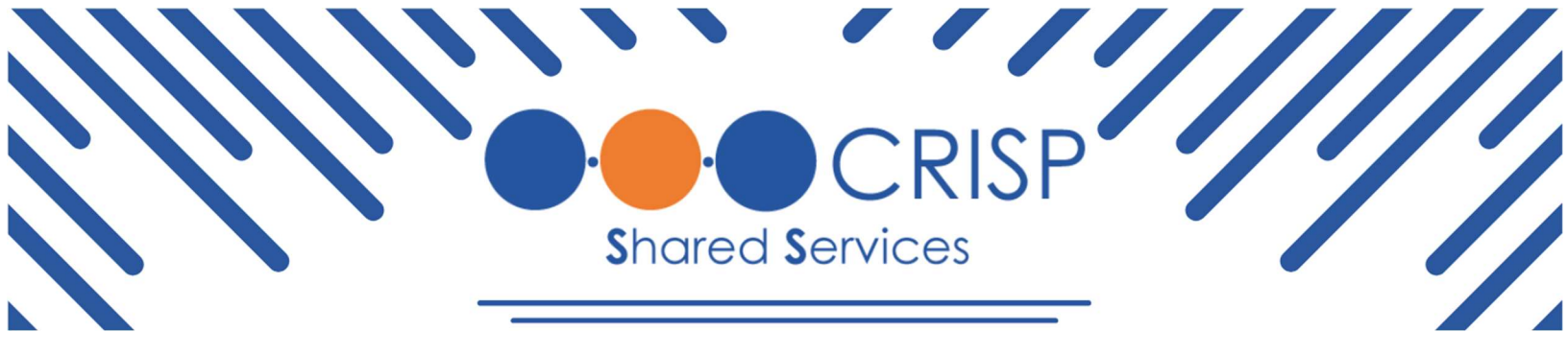

following pop up displays: "You have reached the limit of 8 pinned tabs. Please unpin an existing tab to add a new one."

My Patient Summary Phase 2 – Landing Page Display Language | Update main page language of my patient summary to read:

## "Welcome to My Patient Summary

Your personalized space to centralize all essential information in one convenient location.

To customize My Patient Summary, follow these steps:

- a. **Navigate**: Identify which subtabs you wish to include in the tab.
- b. **Pin**: Click the pin icon next to any subtab to add it to My Patient Summary.
- c. **Unpin**: To remove an item, click the unpin icon next to the subtab name or from your view within My Patient Summary.

Start pinning the items that matter most to you and create a view tailored to your needs."

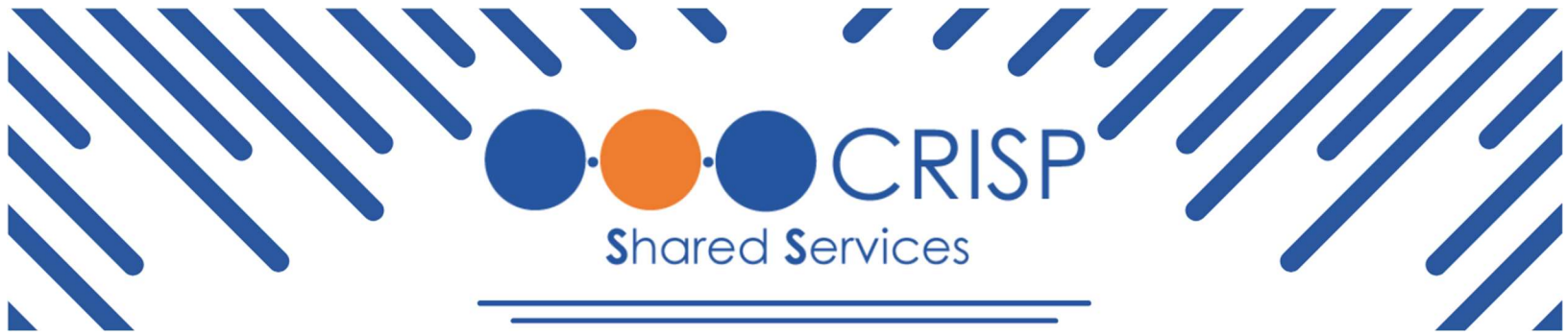

## Instructions to the User

Welcome to My Patient Summary

Your personalized space to centralize all essential information in one convenient location.

To customize My Patient Summary, follow these steps:

- 1. Navigate: Identify which subtabs you wish to include in the tab.
- 2. Pin: Click the pin icon **F** next to any subtab to add it to My Patient Summary.
- 3. Unpin: To remove an item, click the unpin icon to the subtab name or from your view within My Patient Summary.

Start pinning the items that matter most to you and create a view tailored to your needs.

For any questions regarding this InContext release, please contact Tony Contreras (<u>tony.contreras@crisphealth.org</u>) or Arjun Sharma (arjun.sharma@crisphealth.org).